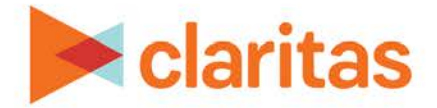

## **Claritas 360 Directory Download**

- claritas 360 Provide Feedback O WHO are my best customers? WHERE can I find them? HOW do I reach them? E a a Interactive Map Ţ My Conten File Enha My 360 Analysis Area Custom Data
- 2. Select Directory Download.

1. Click on Custom Data.

| Claritas 360 |                       |    |                        | Provide Feedback |          | 2 ?   |             | Ø |
|--------------|-----------------------|----|------------------------|------------------|----------|-------|-------------|---|
| Home         | Directory<br>Download | í. | Custom Data<br>Manager | L                | Image Li | brary | <b>10</b> 7 |   |
|              | Data Export           | 6  | Location Builder       | 6                |          |       |             |   |

3. On the Directory Download screen, select the Claritas segmentation system that you want to download, your preferred output file format, and the geography level by which you want to break down the directories. After you verify your selections, click Submit. The system downloads the directory files as a .ZIP file.

| Home > Custom Data > Directory Download > Step 1                                                                                                    | (?)                                                             |                                                                    |                                        |                                                                                                    |
|----------------------------------------------------------------------------------------------------|-----------------------------------------------------------------|--------------------------------------------------------------------|----------------------------------------|----------------------------------------------------------------------------------------------------|
| elect the segmentation system. file format, and geograp<br>ccount representative to review your client licensing. O<br>elect the segmentation system<br>laritas consumer Score - Technology Adoption<br>laritas income Producing Assets indicators | ohy level needed befor<br>nce selections are done<br>ZIP+6 Code | e downloading. If you are not find<br>e. click Submit to download. | ng what is expected, please contact yo | ur User Selections<br>TCHA<br>V 2/P+6 Code<br>Select ASCII File Format<br>V Common Separated Value(; CSV)<br>Folder Common Low |
| Saritas Net Worth Indicators<br>\$YCLE<br>ionnexions                                                                                                    | ZIP+6 Code<br>ZIP+6 Code<br>ZIP+6 Code                          |                                                                    |                                        | verec recognagery remen<br>✓ Postal Reglans                                                                                    |
| RIZM Premier<br>relect ASCII File Format                                                                                                    | ZIP+6 Code                                                      | ZIP+4 Code                                                         |                                        |                                                                                                    |
| Comma Separated value(.CSV)                                                                                                    |                                                                 | Fixed(TXT)                                                         | 0                                      |                                                                                                    |
| elect Geography level                                                                                                    |                                                                 |                                                                    |                                        |                                                                                                    |
| Postal Regions                                                                                                    |                                                                 | State Composite                                                    | 0                                      |                                                                                                    |

Go to the <u>Knowledge Center</u> to view additional walkthroughs. Copyright © Claritas, LLC. All rights reserved. Confidential and proprietary.

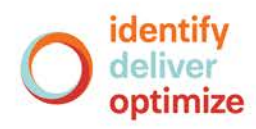